FE5J 19G217 EA May 2014 First Printing **Ouick Reference Guide** Fusion Hybrid Litho in U.S.A.

С FSC мх

Paper

FSC\* C102270

This Quick Reference Guide is not intended to replace your vehicle Owner's Manual which contains more detailed information concerning the features of your vehicle, as well as important safety warnings designed to help reduce the risk of injury to you and your passengers. Please read your entire Owner's Manual carefully as you begin learning about your new vehicle and refer to the appropriate chapters when questions arise. All information contained in this Quick Reference Guide was accurate at the time of duplication. We reserve the right to change features, operation and/or functionality of any vehicle specification at any time. Your Ford dealer is the best source for the most current information. For detailed operating and safety information, please consult your Owner's Manual.

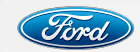

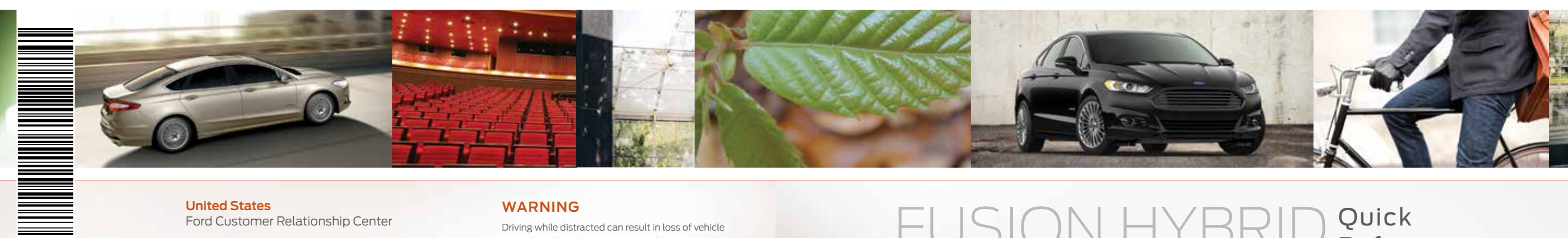

#### United States Ford Customer Relationship Center

#### 1-800-392-3673 (FORD) (TDD for the hearing impaired: 1-800-232-5952) fordowner.com

### Canada

Ford Customer Relationship Centre 1-800-565-3673 (FORD) ford.ca

### WARNING

Driving while distracted can result in loss of vehicle control, crash and injury. We strongly recommend that you use extreme caution when using any device that may take your focus off the road. Your primary responsibility is the safe operation of your vehicle. We recommend against the use of any hand-held device while driving and encourage the use of voiceoperated systems when possible. Make sure you are aware of all applicable local laws that may affect the use of electronic devices while driving.

# Quick FUSION HYBRIC Reference TWO THOUSAND FIFTEEN Guide

# COMMONLY USED SYNC® VOICE COMMANDS

Touch the voice button  $\kappa$  on your steering wheel and then say:

# • What can I say?

- What can I say?
  List of commands.
- Main menu
- Previous
- Next
- Go back
- Exit
- Help
- Vehicle health report
- Pair my phone

### Phone

- Phone list of commands
   Dial
   Call <name> on cell/
- Call < name > on o at home/at work
- Call voicemail
- Do not disturb <On/Off>
- Listen to text message
- (phone-dependent feature)

# Climate\* Climate control list

of commands - Climate <On/Off> - Climate my temperature - Climate temperature

### Entertainment

Audio list of commands: You can also get detailed lists of commands for radio. USB. Bluetooth® audio. SiriusXM and SD card Radio - On/Off - FM <87.9-107.9> - FM preset <#> · CD - Plav track <1-512> - Shuffle < On/Off> USB - Play song <name> - Plav album <name> SiriusXM

- <Channel name>
 - Preset <#>

### Navigation\*

 $\Rightarrow$ 

Navigation list of commands - Destination street address

- <number, name, city>
- Destination home - Navigation voice <On/Off>
- Navigation voice volume <increase/decrease>
- Repeat instruction - Show <map/north-up/
- heading-up/3D>
  Travel Link list of commands
- Traffic - Weather
- Movie listings
- Fuel prices
- Sports <headlines/ scores/schedule>

### Learn More About Your New Vehicle

Scan the country-appropriate QR code with your smartphone (make sure you have a scanner app installed) and you can access even more information about your vehicle.

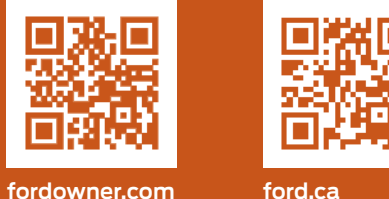

**.com ford.ca** (Canada)

(U.S.)

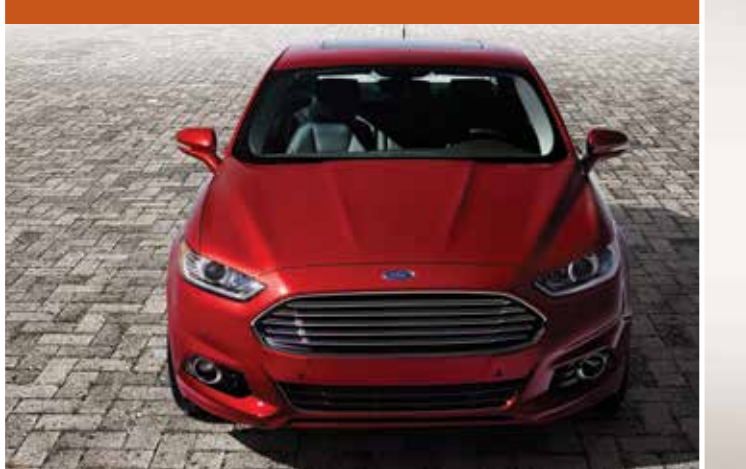

- 4–5 Instrument Panel
- 6 Quick Tips
- 7 Fuel Tips
- 8–9 Getting Started with Your SYNC System
- 10–12 SYNC with MyFord Touch
  - 13 **Fusion Hybrid Features**
- 14–15 **Comfort**
- 16–17 Function
- 18–19 Essential Information

Some features may not be available in your area. Refer to your Owner's Manual, visit the website or call the toll-free number for more information. For U.S. customers. visit **SyncMyRide.com** or call **1-800-392-3673** (select Option 1 or 2 for language, then Option 3). For Canadian customers: visit **SyncMyRide.ca** or call **1-800-565-3673** (select Option 1 or 2 for language, then Option 3).

\*available only with MvFord Touch

### Left Vehicle Info Display

Using the left steering-wheel-mounted controls, press the up and down arrow buttons to scroll through and highlight the options; use the right arrow button to enter a sub-menu.

> » The Display Mode provides hybrid-specific information through the following screens:
>  • Vehicle Range
>  • Inform
>  • Enlighten
>  • Engage
>  • Empower
>  • MyView

 MyView lets you choose what information you wish to display. Select *Change MyView* in the Options menu to scroll through the content and make your selections.

» Trip 1 & 2 offers specific information in addition to overall mileage calculations:

EV Distance Battery Display

» Fuel Economy provides ways you can monitor your energy use:

Fuel History
Coach

 Coach compares your recent acceleration, braking and cruising behavior to more efficient energy use under present driving conditions.

NOTE Your driving style directly impacts your fuel economy. For a list of driving tips to maximize your fuel savings, refer to the *Driving Hints* chapter of your *Owner's Manual*.

» The Brake Coach appears after the vehicle has come to a stop, and coaches you to maximize the amount of energy that can be returned through the regenerative braking system. The displayed percentage indicates your regenerative braking efficiency, with 100% representing the maximum amount of energy recovery.

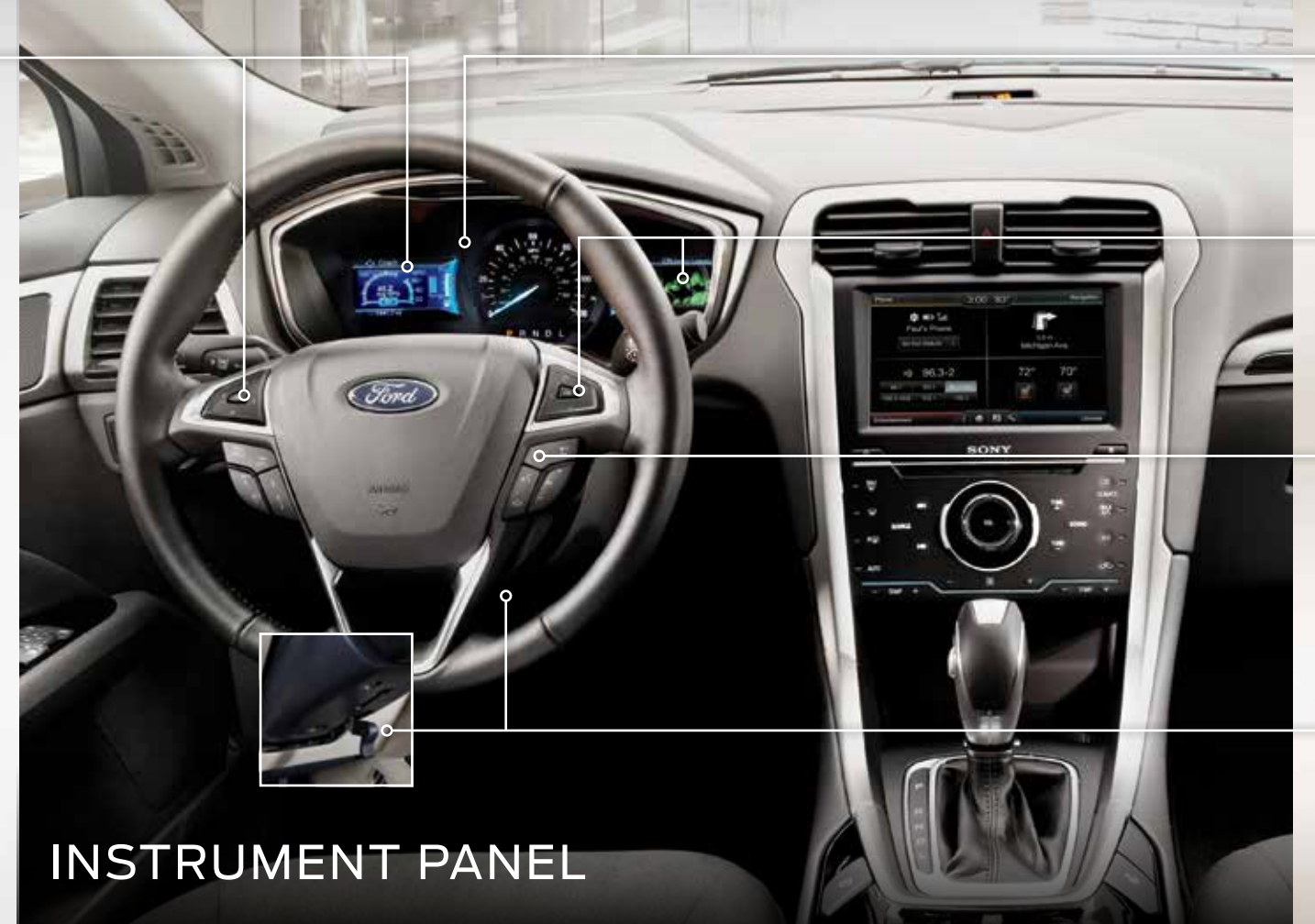

## Service Engine Soon Light

C Illuminates briefly when you switch the ignition on. If it remains on or blinks after you start your vehicle, the On-Board Diagnostics (OBD-II) system has detected a malfunction. Drive in a moderate fashion and contact your authorized dealer as soon as possible.

# **Right Vehicle Info Display**

Displays information about Entertainment, Phone, Navigation\* and SmartGauge with efficiency leaves, indicating your driving habits. More leaves equal better fuel efficiency! Use the right steering-wheel-mounted controls to scroll through, highlight and make minor adjustments within a selected menu. Refer to the *MyFord Touch* chapter in your *Owner's Manual* for more information.

## **Steering Wheel Controls**

### Audio Controls

Press VOL +/- to increase/decrease volume levels. Press VOL +/- to access the next/previous radio station preset, CD track or preset satellite radio channel\*.

### Voice Controls

Press 🕊 to access voice recognition. Press 🕻 to access SYNC® phone features.

# Tilt/Telescope Steering Column

Unlock the steering wheel by pulling the lever down. Adjust the steering wheel to your desired position. Push the lever up to lock the steering wheel in place.

# **QUICK TIPS**

The Brake Coach appears in the display after the vehicle has come to a stop, and coaches you to maximize the amount of energy that can be returned through the regenerative braking system.

# SmartGauge<sup>®</sup> with EcoGuide

Delivers specific information about various systems on your vehicle using menus that build on previous data. Use your left-hand, 5-way steering controls to scroll through your menu choices:

Vehicle Range: Estimates the distance your vehicle will travel on the fuel remaining in the tank. Changes in your driving pattern may cause the value to vary.

**Inform:** Provides average fuel economy, fuel levels and battery status.

Enlighten: Adds power demand and instant fuel economy.

**Engage:** Adds gas/electric power-split information.

**Empower:** Adds an engine on/off threshold to the power demand gauge from Enlighten. See how much power you request based on how far you press the accelerator pedal.

**MyView:** Lets you customize your menu options, allowing you to select key information and combine it into one screen.

**EcoGuide:** Displays leaf graphics within the right-hand cluster, showing you when you're driving efficiently. More leaves equal better driving habits!

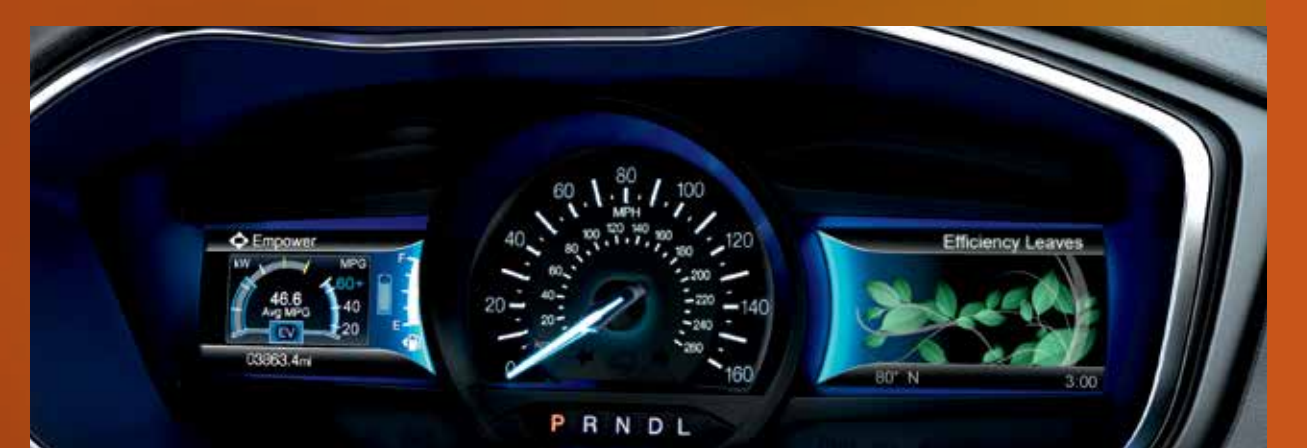

# **FUEL TIPS**

# Help Maximize Your Fuel Economy by Utilizing These Few Tips

- 1. Use smooth acceleration and braking. According to the United States Department of Energy, aggressive driving can lower your gas mileage by up to 33 percent at highway speeds and 5 percent in the city.
- 2. Carry the bare essentials. The Department of Energy estimates that an extra 100 pounds in your vehicle could reduce your fuel economy by up to two percent.
- **3. Seasonal fuel makes a difference.** Winter fuel contains slightly less energy than summer fuel, so the fuel blend you fill up with can impact your efficiency.
- 4. Idling burns fuel, too. You can burn up to half a gallon (1.9 liters) of fuel per hour while idling. Minimize your morning warm-up and parking lot waits to get the most out of filling your tank.
- **5. Avoid extreme temperatures.** Find a shady or sheltered spot to help keep your lithium-ion battery operating efficiently, and minimize the amount of energy required to heat or cool your cabin.
- 6. Use fewer accessories. Heated seats, the rear defroster, the air conditioner and other power features draw electrical energy. When you operate your accessories, you may notice that the gasoline engine needs to start. Check out your "Accessory Power" screen in your SmartGauge® to see how much electricity is being used to power your vehicle's accessories.

7. Check your tires. Proper tire inflation can help you improve your fuel economy by up to 3.3 percent, according to the Department of Energy, while under-inflation could lower your fuel economy by 0.3 percent for every 1 psi drop in pressure of all four tires. Check your vehicle's door sticker for recommended cold tire inflation pressure.

# Fuel History and Coach

Within the information displays, you'll be able to see how your driving style directly impacts your fuel economy. **The instant fuel economy gauge** provides instant fuel economy, plus your recent fuel economy averaged over selectable intervals of 1, 2 or 6 minutes.

The fuel coach gauge can teach you how to improve your fuel economy by providing feedback on your recent acceleration, braking and cruising behavior.

ECO Cruise Control saves vehicle energy by slowing down acceleration compared to standard cruise control. Your vehicle may relax its acceleration temporarily when going uphill. This feature can be switched on and off through the Driver Assist section of the Settings menu in the information display.

# SYNC Is a Hands-free, Voice Recognition System Used for Entertainment, Information and Communication. SYNC. Say the Word.

### Before You Get Started

- Set up your owner account at SyncMyRide.com (U.S.) or SyncMyRide.ca (Canada). Register and you'll see which complimentary services you are eligible for.
- 2. SYNC uses a wireless connection called \$ Bluetooth® to communicate with your phone. Turn Bluetooth mode on in your phone's menu options. This lets your phone find SYNC. If you need more details on setting up your phone with SYNC, visit SyncMyRide.com (U.S.) or SyncMyRide.ca (Canada), or your phone manufacturer's website.

# GETTING STARTED WITH YOUR SYNC® SYSTEM

# Pairing Your Phone with SYNC

In order to use many of the features of SYNC, such as making a phone call or receiving a text, you must first connect or pair your phone with SYNC.

### To Pair Your Phone for the First Time

- **1.** Make sure that your vehicle is in park (P), then switch your ignition and radio on.
- 2. Press the phone button **C**. When the display indicates there is no phone paired, press **OK**.
- 3. Put your phone into *Bluetooth* discovery mode. See your phone's manual, if necessary.
- **4.** When prompted on your phone's display, enter the six-digit PIN provided by SYNC into your phone.
- **5.** The display will indicate when the pairing is successful.

### The System May Prompt You to

- » Set your phone as the *primary or favorite* (the primary phone will receive messages and voicemail).
- » Download your phone book (this is required to use the full set of voice commands).
   » Switch on 911 Assist<sup>®</sup>.

## TIPS

- » Make sure you accept the request from SYNC to access your phone.
- » To pair subsequent phones, please refer to *Pairing Subsequent Phones* in the SYNC chapter of your *Owner's Manual*.
- » If you are experiencing pairing problems, try performing a clean pairing by deleting your services from SYNC, deleting the SYNC connection from your phone, and then repeating the *Pairing Your Phone with SYNC* process.

# Why Do You Need a SYNC Owner Account?

- A SYNC owner account lets you receive the latest software updates that add new places, directions and information; and if you have questions, you'll get free customer support.
- **NOTE** Your SYNC system may offer advanced features. Visit the website or call the toll-free number for more information. See the inside front cover of this guide for details.

# Using Your Phone with SYNC

**NOTE** You must download your phone book to make phone calls with voice commands by name.

### Making a Phone Call

Use SYNC to make a phone call to anyone in your phone book by pressing the voice button (). When prompted, say a voice command. For example, you could say **"Call Jake Smith at home"**. When the system confirms the number, say **"Dial"** again to initiate the call.

**NOTE** You can also make phone calls by pressing the voice button (2) and when prompted, give the voice command "*Dial*", then verbally say the phone number.

### Answering Incoming Calls

Whenever you have an incoming call, you will be able to see the name and number of the person calling in the display. Press the phone button to answer an incoming call. You can hang up at any time by pressing and holding the phone button **f**.

### Do Not Disturb Mode

This feature blocks incoming calls and text messages and saves them for later. You still have access to outgoing calls when this feature is active. Say the voice command **"Do not disturb on"** to enable and **"Do not disturb off"** to disable.

# Using SYNC to Access Digital Media

Plug in your USB media devices such as phones and MP3 players, and use SYNC to play all of your favorite music.

### Using Voice Commands to Play Music

- 1. Plug your media player into your USB port.
- Press the voice button (2). When prompted, say "USB", then follow-up by saying a voice command.

# SYNC<sup>®</sup> WITH MYFORD TOUCH<sup>®\*</sup>

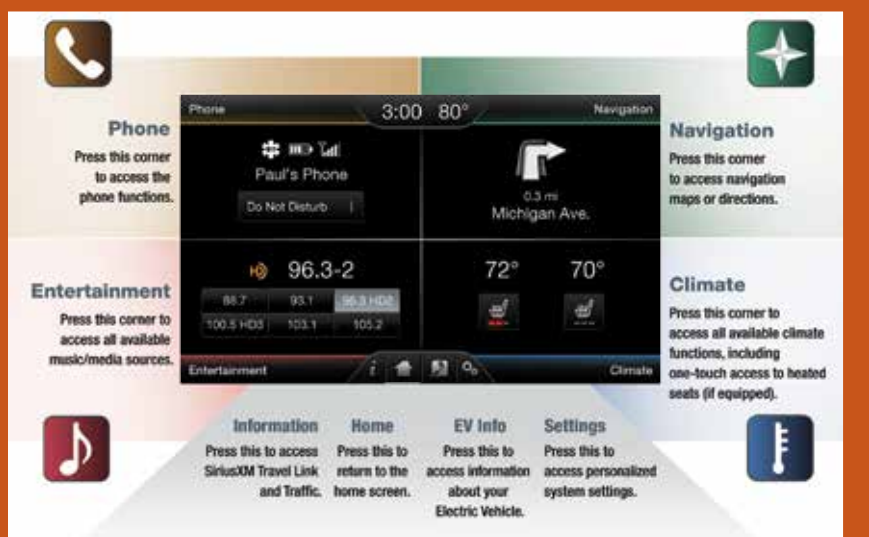

## EV Info 🎤

- Your system has hybrid-specific screens that display your vehicle power settings.
- » Press the EV Info button to view the Power Flow screen. This shows you where your vehicle power is coming from and where it is being used.

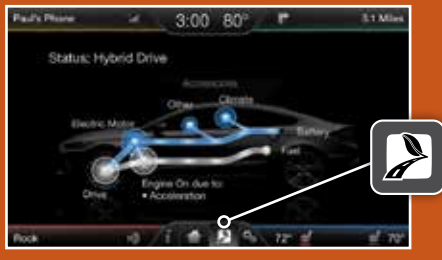

### A Revolutionary Way to Connect with Your Vehicle

Use the four-corner, four-color touchscreen to explore and interact with your vehicle. The touchscreen works the same way as traditional controls, knobs and buttons do. Press the various corners on your touchscreen to personalize the many features and settings of your vehicle all in one place.

### General Tips

- Press the home icon at any time to return to your home screen.
- » Refer to your Owner's Manual, visit the website or call the toll-free number for more information. See the inside front cover of this guide for details.

### Before You Get Started

- » Pair your phone to SYNC before using MyFord Touch (see the *Getting Started* with Your SYNC System section for instructions).
- » Make sure you insert your navigation SD card\* into the media port (located in the center console) or your navigation features will not work.

#### \*if equipped

# Get in Touch Using Your Four-corner Touchscreen

Phone, Navigation\*, Climate and Entertainment are the four main features of SYNC® with MyFord Touch®. Each feature has its own corner represented by its own color.

# Phone

Voice-control your phone for hands-free calling with your phone securely put away. With SYNC, you won't even need to know the phone number. Just say the name of the person you want from your contacts. Your Phone Connects You with Many Other Features

- Automatically connects to a 911
   Operator in the event of an accident (you must switch the system on prior to the event).
- » Transfer calls seamlessly from SYNC to phone as you get in or out of your vehicle.

Refer to the *MyFord Touch* chapter of your *Owner's Manual* for complete details.

Navigation\*

Press the upper-right, green corner to access features within your available, voice-activated navigation system:

- » SiriusXM Traffic
- » SiriusXM Travel Link
- » GPS (Global Positioning System) technology
- » 3-D mapping
- » Turn-by-turn navigation

Some features require activation. Refer to the *MyFord Touch* chapter of your *Owner's Manual* for complete details.

#### Set a Destination

Set a destination through your touchscreen by using a street address, a city center, a place on the map or a point of interest (POI). The easiest way, however, is by voice.

- 1. Press the voice button 🕷
- When prompted, say "Destination street address."
- 2. The system will ask you to say the full address and will display an example on screen.

# 3. You can then speak the address naturally, such as: *One two three Main Street, Anytown*.

| te | Destination           |      |                                  |   | -5  |
|----|-----------------------|------|----------------------------------|---|-----|
|    | A My Harne            |      | T Daved Address                  | 2 |     |
|    | + Fauntes             | - 3  | <ul> <li>Intersection</li> </ul> |   |     |
|    | Previous Declerations | - 5  | 4. Chy Dirtle                    |   | 201 |
|    | Post of Warrel (PO)   | ->   | Mag .                            |   |     |
|    | A                     | - 31 | Felt Route Dave                  | - |     |

You can also use the touchscreen to enter a destination and narrow your choices by city or street as you type.

You can choose from up to three different types of routes:

- **» Fastest:** Uses the fastest moving roads possible.
- » Shortest: Uses the shortest distance possible.
- » Eco (EcoRoute): Uses the most fuel efficient route.

# SYNC<sup>®</sup> WITH MYFORD TOUCH<sup>®\*</sup>

0.3 Miles

- 70°

# FUSION HYBRID FEATURES

# Silent Key Start

When you turn the ignition on, your engine may not sound like it has started because your hybrid vehicle is equipped with silent key start. This fuel-saving feature allows vour vehicle to be ready to drive without requiring your

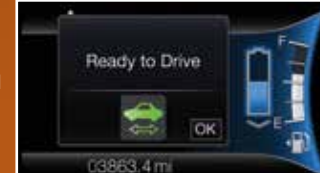

gas engine to be running. Instead of listening for a traditional gasoline-powered engine sound, look for the 'ready to drive' indicator light in your instrument cluster. When the light illuminates, your vehicle has been successfully started and is ready to drive.

## High-voltage Lithium-ion Battery System

The battery pack is a self-charging system and does not require regular service maintenance. The battery compartment is located behind the rear, fold-down seats. Cabin air is drawn through vents in the rear package tray (located near the rear speakers), and cools the battery. For optimal battery operation, keep these air inlets free of any potential obstruction. The battery pack should be serviced only by an authorized technician. Improper handling can result in personal injury or death. Refer to your Owner's Manua for more details.

### **Unique Driving Characteristics**

Your hybrid comes equipped with a gasoline-powered engine, an electric motor and a high-voltage lithium-ion battery. The powersplit architecture switches between electric-only mode, gas-only mode or a combination of both.

Depending on driving conditions, here's how the power split works: Accelerating: Step on the gas and get all the responsiveness of a traditional gasoline engine.

**City Driving:** In stop and go driving and at low speeds, the electric motor provides the necessary power, with the gas engine only kicking in to recharge the battery or when more power is needed.

Cruising/Highway Driving: Due to greater power demands at highway speeds, your vehicle will use the gasoline engine more frequently than while driving at city traffic speeds. This is normal.

**Braking:** The regenerative braking system supplements the standard braking system, recovers some of the energy from braking and stores it in the battery to improve fuel economy.

Stopping: To save energy, the gasoline engine usually shuts off.

# **ECO Cruise Control**

Saves vehicle energy by relaxing acceleration compared to standard cruise control. Your vehicle may temporarily lose speed when going uphill. ECO will appear in the information display when ECO cruise control is activated. It can be switched on or off in the information display.

# EV+ Mode

Automatically learns your frequent destinations after two to four weeks of use, allowing for more EV driving as you approach them. When nearing your home, it should be easier to stay in electric mode. When active, the EV indicator will display **EV+**. You can clear your frequent destinations with a Lifetime Summary reset through the Settings menu. You can also set the EV+ feature to off through the Driver Assist section of the Settings menu.

#### Ŋ Entertainment

SYNC with MyFord Touch controls No matter how you store your music. SYNC the temperature, airflow direction, fan makes it yours to enjoy when you're behind speed, and activates other climate the wheel. Just press the lower-left red features like heated front seats for you corner of the touchscreen. From here, you can easily go between AM/FM, SiriusXM and other media sources. To use voice commands to operate

### Set Your Radio Presets

» Touch the Entertainment corner on the touchscreen.

### » Touch FM.

- » Enter the desired station and touch Enter
- » Touch Presets and then touch and hold one of the memory preset buttons to save it. You'll hear a brief mute and the sound will return once the station is saved.

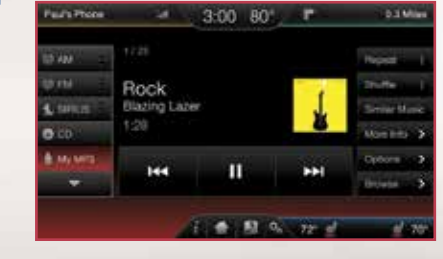

# Bring in Your Own Music

Gain access to any audio source by voice and even control how each operates. like changing radio stations, CD tracks or music on one of the following devices:

» USB

» Bluetooth<sup>®</sup> streaming » SD card

» A/V in

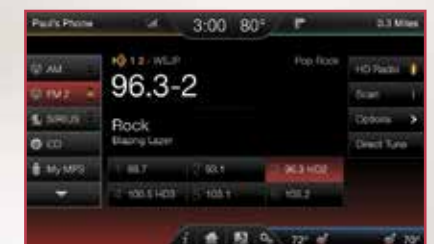

Refer to the MyFord Touch chapter in your Owner's Manual, visit the website or call the toll-free number for more information. See the inside front cover of this guide for details.

Climate

and your passenger.

Faults Phone

72 +

### Set Your Temperature

» Touch the lower-right, blue corner on your touchscreen.

climate, say a voice command like "Climate

3:00 80' "

temperature 72 degrees" and MyFord

Touch will make that adjustment.

» Set your exact, desired temperature using the + or – buttons.

# COMFORT

## Intelligent Access\*

NOTE Your intelligent access transmitter must be within 3 feet (1 meter) of the vehicle for intelligent access to function properly.

This system operates the power locks. To unlock the driver's door, pull the front exterior door handle. To lock the doors, press the sensor on top of the door handles. To unlock and open the trunk. press the exterior trunk release button near the license plate. The intelligent access transmitter also contains a mechanical key blade, which can be used to unlock the driver's door, if necessary. You must have a valid transmitter inside the vehicle to switch on the ignition and start the engine.

If you are unable to start your vehicle using the push button start, do the following:

- 1. Place the transmitter in the backup slot inside the center console.
- 2. With the transmitter in this position, press the brake pedal, then the push button start to switch on the ignition and start vour vehicle.

# **Remote Start\***

Remote start allows you to start the engine from outside your vehicle using your remote transmitter. To start, press 🖱 and then press (2x) twice within three seconds. Once inside, apply the brake while pressing the **ENGINE START STOP** button. Shift into drive (D) and go. If you have the integrated keyhead transmitter, insert the key into the ignition and switch on the ignition as you normally would before driving. To switch off the engine from outside the vehicle after using your remote start, press (2) once.

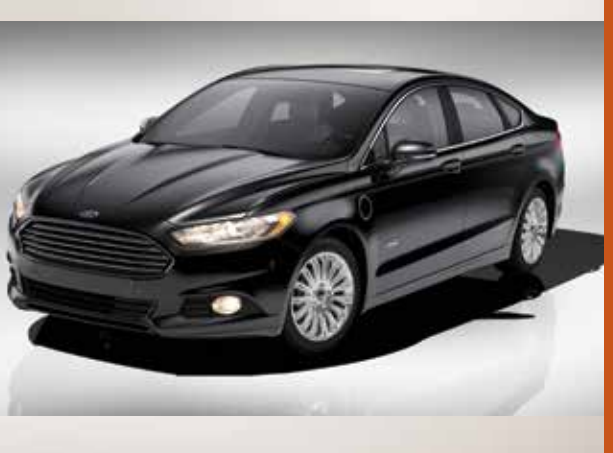

# Heated Front Seats\*

To access, press the Climate corner on the touchscreen. For heated front seats, press **()** repeatedly to cycle through the various heat modes and off. If your vehicle is not equipped with a touchscreen, use the hard button controls (indicated by the same symbol) to cycle through the various heat modes and off.

# Memory Function\*

Use the memory controls located on the driver's door to program and then recall memory positions. Move the seats and mirrors to the desired positions. To program up to three positions, press and hold the desired pre-set button until you hear a single tone. You can now use these controls to recall the set positions.

# Moonroof\*

Your moonroof controls are located on the overhead console and have a one-touch open and close feature.

To open the moonroof, press the  $\widehat{\mathbf{1}}$ . It will stop short of the fully opened position to help reduce wind noise.

To close, press the  $\sqrt{}$ 

To use the venting feature, press the  $\checkmark$  button.

### **Tilting Head Restraints**

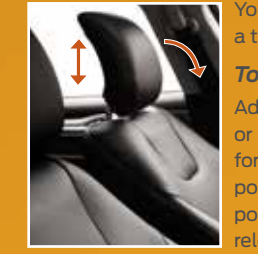

Your vehicle's front head restraints have a tilting feature for extra comfort.

To Tilt the Head Restraint Adjust the seatback to an upright driving or riding position. Pivot the head restraint forward toward your head to the desired position. Once it is in the forward-most

position, tilting it forward once more will release it to the upright position.

NOTE Do not attempt to force the head restraint backward after it has been tilted. Instead, continue tilting it forward until the head restraint releases to the upright position.

# Ambient Lighting\*

Lights various places, such as the footwells, with a choice of colors.

Access Using Your Touchscreen and Make Your Adjustments

1. Press the Settings icon > Vehicle > Ambient Lighting.

2. Touch the desired color.

**3.** Use the scroll bar to increase or decrease the intensity.

To switch off this feature, press the power button.

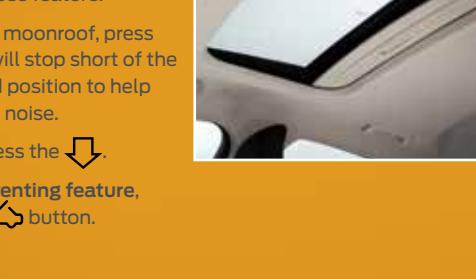

# **FUNCTION**

# **Rear View Camera**

Provides a video image of the area behind the vehicle. The display automatically appears in the touchscreen when the vehicle is in reverse (R) and uses green, yellow and red guides to alert you of your proximity to objects.

# Front and Rear Sensing System\*

Sounds a warning tone if there is an obstacle near either bumper. The warning tone will increase in frequency as the object gets closer. The front sensors are active when the gearshift is in any position other than park (P) or neutral (N) and the vehicle speed is below 6 mph (10 km/h). The rear sensors activate when the vehicle is in reverse (R) and is traveling less than 3 mph (5 km/h).

## Lane Keeping System\*

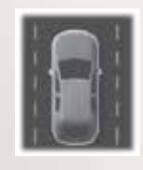

Detects unintentional drifting out of your lane through various driver alerts and steering corrections toward the center of the lane. Set your system settings as desired by Mode, Sensitivity and Intensity from your information display screen.

# **Driver Alert**\*

Automatically monitors your driving behavior using various inputs including the front camera sensor. If the system detects that your driving alertness is reduced below a certain threshold, the system will alert you by using a tone and displaying a message in the cluster display. If no correction is made, warnings will continue to alert the driver. Press  ${\rm OK}$  on the steering wheel to clear the warning.

# Collision Warning System\*

Designed to alert the driver of certain collision risks. A radar detects if your vehicle is rapidly approaching another vehicle traveling in the same direction as yours. If it is, a red warning light illuminates and an audible warning tone sounds. If the risk of collision increases, the system will increase brake support to help reduce collision speed.

# BLIS® (Blind Spot Information System) with Cross Traffic Alert\*

BLIS aids you in detecting vehicles that may have entered into your blind spot zone. Cross traffic alert warns you of vehicles approaching from the sides when the transmission is in reverse (R). BLIS and cross traffic turn on a yellow indicator light in the exterior mirror on the side of the vehicle the approaching vehicle is coming from. Refer to the *Driving Aids* chapter in your *Owner's Manual* for more information.

**NOTE** Visibility aids do not replace the need to watch where the vehicle is moving. Refer to your *Owner's Manual* for safety information, more details and system limitations.

# Configurable Daytime Running Lamps\*

When your headlamp control is in the autolamps position  $\bigotimes$  and you start your vehicle, the configurable daytime running lamps turn on automatically. You can configure the daytime running lamps to be ON or OFF in your information display. See the *Lighting* chapter in your *Owner's Manual* for complete information.

# **Electric Parking Brake**

This feature replaces the conventional handbrake. The operating switch is located on the center console, to the left of the gearshift lever. To apply the electric parking brake, pull the switch up. The brake system warning lamp will light to confirm that you applied the electric parking brake.

You can release the electric parking brake manually by switching the ignition on, pressing the brake pedal and then pressing the electric parking brake switch. Refer to the *Brakes* chapter of your *Owner's Manual* for more details.

# Active Park Assist\*

Detects an available parallel parking space and automatically steers the vehicle into the space (hands-free) while you control the accelerator, gearshift and brakes.

- » Press the button on the center console near the gearshift lever. The touchscreen displays a message and a corresponding graphic to indicate it is searching for a parking space.
- » Use the direction indicator to indicate which side of the vehicle you want the system to search. If the direction indicator is off, the system automatically searches on the passenger side of the vehicle.
- » When the system locates a suitable space, the touchscreen displays a message and a tone sounds. Slow down and stop at approximately even with the vehicle in front of where you wish to park, then follow the instructions on the touchscreen.

**NOTE** The driver is always responsible for controlling the vehicle, supervising the system and intervening, if required.

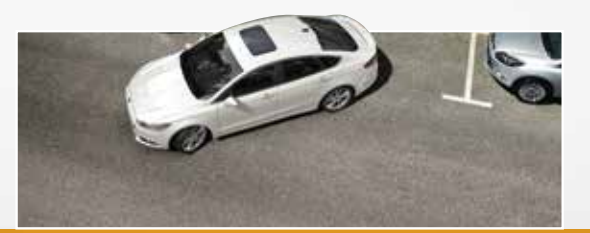

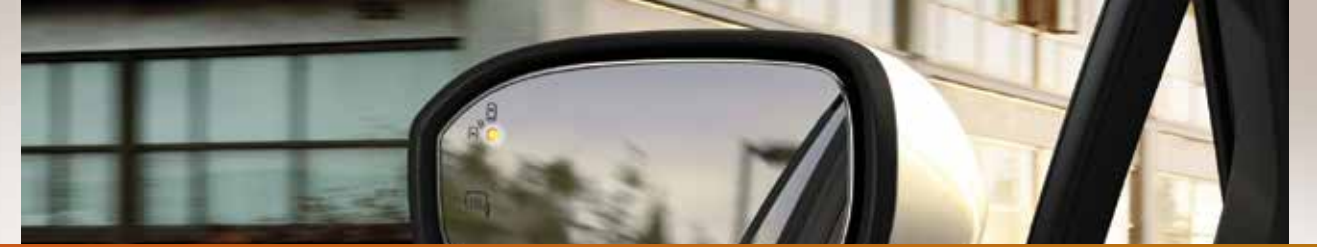

# ESSENTIAL INFORMATION

# **Fuel Tank** Capacity/Fuel Info

Your vehicle has a fuel tank capacity of 13.5 gallons (51.1 liters). Use only "Regular" unleaded gasoline with an octane rating of 87 or higher. Do not use E85 fuels because your vehicle is not designed to run on fuels with 15% or more ethanol.

# Low Fuel Reminder

A low fuel reminder triggers when the fuel gauge needle is at 1/16th.

# Hybrid Transmission

Your hybrid's transmission is designed to do its work seamlessly, so you may not feel shift changes as you normally would in a gasoline-powered vehicle. However, you may feel the transition when the system changes from electric vehicle (EV) mode to

gas mode. This is normal. Since your engine speed is controlled by the transmission, it may seem elevated at times. This is also normal hybrid operation as it helps deliver fuel efficiency and performance.

# Easy Fuel<sup>®</sup> System

With this system, you simply press to open the fuel door. insert the nozzle and begin fueling. It is self-sealing

and therefore

protected against dust, dirt, water, snow and ice. Wait 10 seconds from the time the refueling nozzle is shut-off until you remove the nozzle from the vehicle to allow residual fuel in the nozzle to drain into the tank.

**NOTE** When using a portable fuel container, slowly insert the fuel funnel (located in the spare tire compartment), and pour the fuel into the funnel. When done, clean the funnel or properly dispose of it. Do not use aftermarket funnels as they will not work with the Easy Fuel system and may cause damage. Extra funnels can be purchased from your authorized dealer. Refer to the Refueling section in the Fuel and Refueling chapter of your Owner's Manual for warnings and additional information.

### Open Window Buffeting

When only one side window is open, you may hear a pulsing noise. Open both windows on the same side of the vehicle to alleviate this noise.

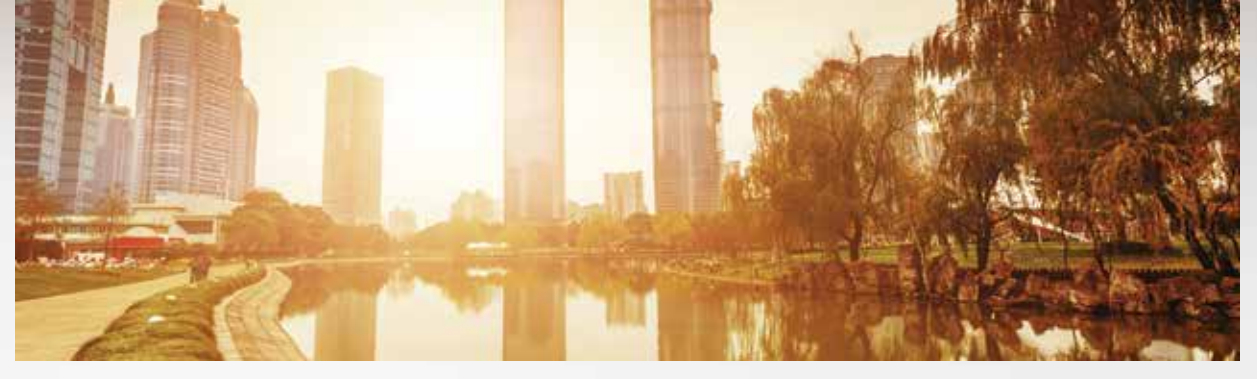

### **Roadside Assistance**

Your new Ford vehicle comes with the assurance and support of 24-hour emergency roadside assistance. To receive roadside assistance in the United States. call 1-800-241-3673. In Canada, call 1-800-665-2006.

# **Tire Pressure** Monitoring System

Your vehicle illuminates a low tire pressure warning light (!) in your instrument cluster when one or more of your tires are significantly under-inflated. If this happens, stop and check your tires as soon as possible, then inflate them to the proper pressure. Refer to the Inflating Your Tires section in the Wheels and Tires chapter of your Owner's Manual for more information

# **Tire Mobility Kit**

Fusion Hybrid is equipped with a tire mobility kit that is located in the spare tire well in the trunk. It consists of an air compressor to reinflate the tire and a sealing compound in a canister that will seal most punctures caused by nails or similar objects. Refer to the Wheels and Tires chapter of your Owner's Manual for more details.

# **Towing Your Fusion Hybrid**

Towing your vehicle behind an RV or any other vehicle may be limited. Refer to Towing the Vehicle on Four Wheels in the Towing chapter of your Owner's Manual.

### Automatic Shutdown\*

In vehicles equipped with intelligent access\*, this feature automatically shuts down the vehicle if it has been idling for an extended period. The ignition also turns off in order to save battery power. Before the engine shuts down, a message appears in the information display, allowing the driver to override the shutdown feature.

### **NOTE** Your intelligent access

transmitter must be inside the vehicle for the ignition to start. The keyless warning alert sounds the horn twice when you exit the vehicle with the transmitter and your vehicle is in RUN, indicating that the vehicle is still on.

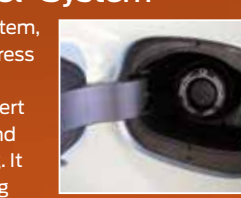